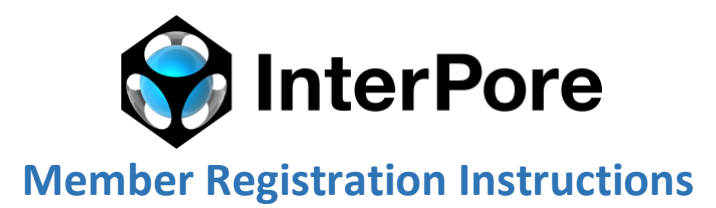

As an InterPore member you benefit from a discounted rate to register for InterPore Conferences. To activate this discounted rate, you must submit a verification code at registration. Please find the instructions below to get your verification code.

The key to this whole process is being logged in to both websites as mentioned in 1 & 2 below.

1. Log in to your InterPore Events account at <a href="https://events.interpore.org/">https://events.interpore.org/</a>

Click on "Login" on the top right corner.

2. Log in to your InterPore Member account at <a href="https://www.interpore.org/">https://www.interpore.org/</a>

Click on "MY INTERPORE" on the top right corner.

3. From your account at https://www.interpore.org/account

Please visit the menu on the left hand-side and click on EVENT REGISTRATION:

| Account                  | LOGIN below to access y                             | our membership account               |
|--------------------------|-----------------------------------------------------|--------------------------------------|
| Member Benefits          | To create a new account, click on <i>Login</i> belo | w.                                   |
| Institutional Membership |                                                     |                                      |
| Membership Fees          | Subscriptions Edit Profile                          | Payments Logout                      |
| My Profile               | Subscription Plan                                   | Retired Individual for 1 Year        |
| Springer discount        | Status                                              | Expired                              |
| Galleries                | Start Date                                          | November 24, 2021                    |
| Online Courses           | Expiration Date                                     | November 29, 2021                    |
| onine courses.           | Actions                                             | Upgrade Renew Abandon                |
| Event Registration       |                                                     |                                      |
| Submit A Job Opening     | Subscription Plan                                   | Individual Lifetime Membership   -40 |
| Submit Wikipore Article  | Status                                              | Active                               |
| Submit Wikipore Software | Start Date                                          | November 11, 2021                    |
|                          | Expiration Date                                     | Unlimited                            |
|                          | Actions                                             | Upgrade Cancel Abandon               |

a young and quickly growing community with members from academia and industry world-wide. Our general aim is to advance and

4. You will land on the page below, and if you click on the InterPore Event Registration button, you will be re-directed to the event registration form and your verification code will be automatically populated which will verify you as a member. \*This verification code will expire in 48 hours and to register after this period you will need to revisit this page and acquire a new code.

| InterPore > Membership > CrentReg | et alien                                                                                                    |                  |
|-----------------------------------|----------------------------------------------------------------------------------------------------|------------------|
| Event Registration                |                                                                                                    |                  |
| Membership                        |                                                                                                    |                  |
| Member Benefits                   | InterPore Event Registration                                                                                                    |                  |
| Institutional Membership          |                                                                                                    |                  |
| Membership Fees                   | In order to regree the the interformance annual annual and the source courses event as an active interview memory, you ner<br>scrait down to obtain the membership verification rade.                                                                                 | 10 00            |
| My Profile                        |                                                                                                    |                  |
| Springer discount                 | Note that this verification code will expire in 48 hours and to register after this period you will need to revisit this page and a<br>new reds. Please pick the following registration builton to be re-directed to the svent registration form as a verified member | ccure<br>i lee r |
| Galleries                         | oll be automatically transferred.                                                                                                    |                  |
| Online Courses                    | QGctlsGZXWNOqC84MTujsg                                                                                                    |                  |
| Event Registration                | InterPore 2022 Evens Registration                                                                                                    |                  |
| Submit A Job Opening              |                                                                                                    |                  |
| Submit Wikipore Article           | to the later basis wanter this is the traditional mandametric set all and mandametrics. At the later basis manual                                                                                                    | hiu dae          |
| Submit Wikipore Software          | not include five membership                                                                                                    |                  |